#### NH DRA

#### MUNICIPAL TAX RATE SETTING PORTAL (MTRSP)

#### Michelle Clark, Municipal Accounts Auditor Jamie Dow, Municipal Accounts Auditor

#### Municipal & Property Division

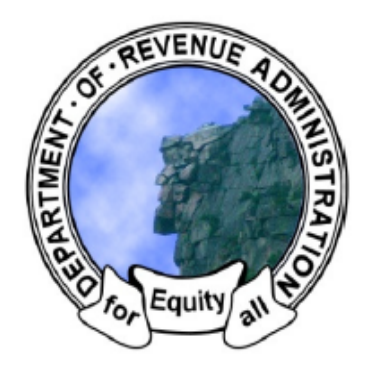

Lindsey M. Stepp, Commissioner Ora M. LeMere, Assistant Commissioner 109 Pleasant Street, Concord, NH 03301 603-230-5000

This presentation is intended for informational purposes only and is not a substitute for seeking professional advice or for reviewing the applicable laws and rules. This presentation represents some positions of the Department on the limited issues discussed herein, based on the law in effect at the time of the presentation and Department interpretation thereof, as well as the opinions and conclusions of its presenter.

For the current status of any tax law, practitioners and taxpayers should consult the source documents (i.e., Revised Statutes Annotated, Rules, Case Law, Session Laws, etc.) for independent verification.

## Overview

- Access to Web portal levels of access
- General navigation of web portal
- Software generation of forms
- Prereview Process
- Common Issues
- Submission to DRA/Uploads

# Credentials

- Three access levels
  - Administrators
    - Create additional accounts
    - Prepare/upload and submit forms and documents
    - Receive 'Alerts' messages from the web portal
    - View/run reports
  - Users
    - Prepare forms and documents
      - If given ability, upload documents
  - Viewers
    - View completed, uploaded documents and forms

|     | Munic       | ipai Se   | rvices | Web | Portal |
|-----|-------------|-----------|--------|-----|--------|
| Use | er Name     |           |        |     |        |
| Pas | ssword      |           |        |     |        |
| For | rgot Passwo | rd   Help |        |     |        |

#### **Home Screen**

| Home   | e Budget                                         | Financial  | ax Rates F          | Reports | Settings |                                                       |
|--------|--------------------------------------------------|------------|---------------------|---------|----------|-------------------------------------------------------|
|        | Home                                             | JUL        | Y Annual Meeting    |         |          |                                                       |
| Ashuel | lot Pond Dam                                     | - A        | Associated Entity - |         | 2023     | Advisor Information                                   |
|        |                                                  |            |                     |         |          | (603) 230-5092<br>jamie.l.dow@dra.nh.gov              |
|        | Budget Home<br>Budgeting and Appropriations      | Continue ► |                     |         |          | Status<br>Pre-Review                                  |
|        | Financial Home<br>Submit Revised Estimates       | Continue ► |                     |         |          | Appropriations Review Financial Review Revenue Review |
|        | <b>Tax Rates</b><br>Assign Initial & Final Rates | Continue ► |                     |         |          | Assessments                                           |
|        | Report Center<br>View and Download Reports       | Continue ► |                     |         |          |                                                       |
| ×      | Settings<br>Application Configuration            | Continue ► |                     |         |          |                                                       |

#### 🐺 Budget Forms 🚺 Financial Forms 📮 Administrative Forms 🔍 Other Documents

| Sh       | ow 50 🗸 entries                 |                   |                 |                   |   | Searc            | :h: [ |        |          | - |
|----------|---------------------------------|-------------------|-----------------|-------------------|---|------------------|-------|--------|----------|---|
| <b>^</b> | Document                        | \$<br>Due<br>Date | \$<br>Status \$ | Submitted<br>Date | > | Approval<br>Date | G     | о То 🗘 | Notes \$ |   |
|          | DRA Approved Approp. (MS-232-R) | 7/27/2023         |                 |                   |   |                  |       |        |          |   |

# Navigating

| N M      | ew Hampshire Departme<br>Iunicipal Tax Rate Setting | ent of Revenu<br>g Portal | e Admin  | istration   |            |       |
|----------|-----------------------------------------------------|---------------------------|----------|-------------|------------|-------|
| Summ     | ary Home                                            | Budget                    |          | Financial   |            | Tax R |
| U U      | Home                                                |                           |          |             |            |       |
| Alexan   | ndria                                               |                           |          | - Associate | d Entity - |       |
|          | <b>Budget Home</b><br>Budgeting and Appropriatio    | ns                        | Continue | •           |            |       |
| <u> </u> | Financial Home<br>Submit Revised Estimates          |                           | Continue | •           |            |       |
|          | Tax Rates<br>Assign Initial & Final Rates           |                           | Continue | 2 ►         |            |       |
|          | Report Center<br>View and Download Reports          | 5                         | Continue | 2 ►         |            |       |
| - and    | Settings                                            |                           | Continue |             |            |       |

Application Configuration

Each tab can be can be accessed from the top of the screen **OR** Using the "Continue" button next the specific title.

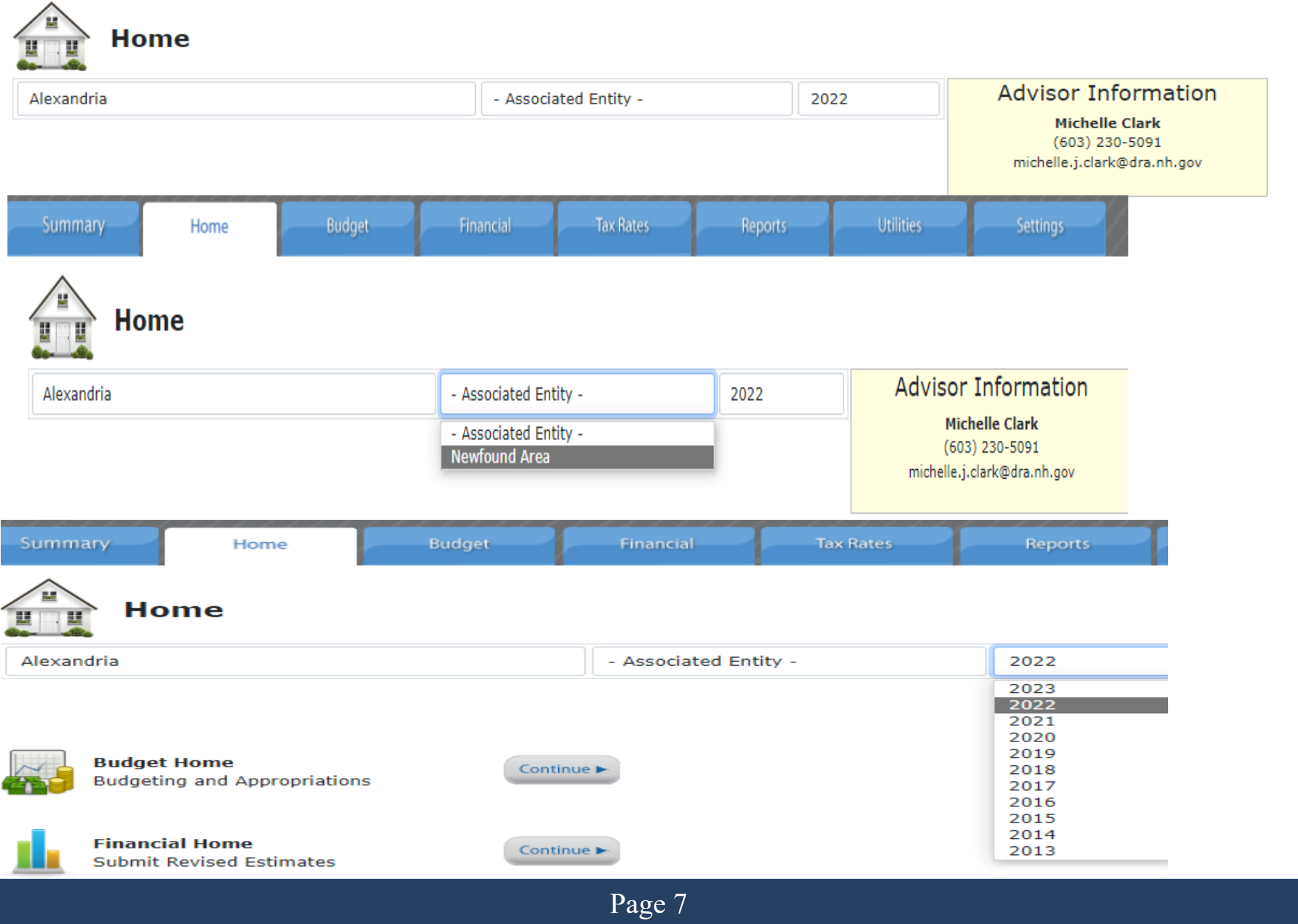

## **Status Checklist**

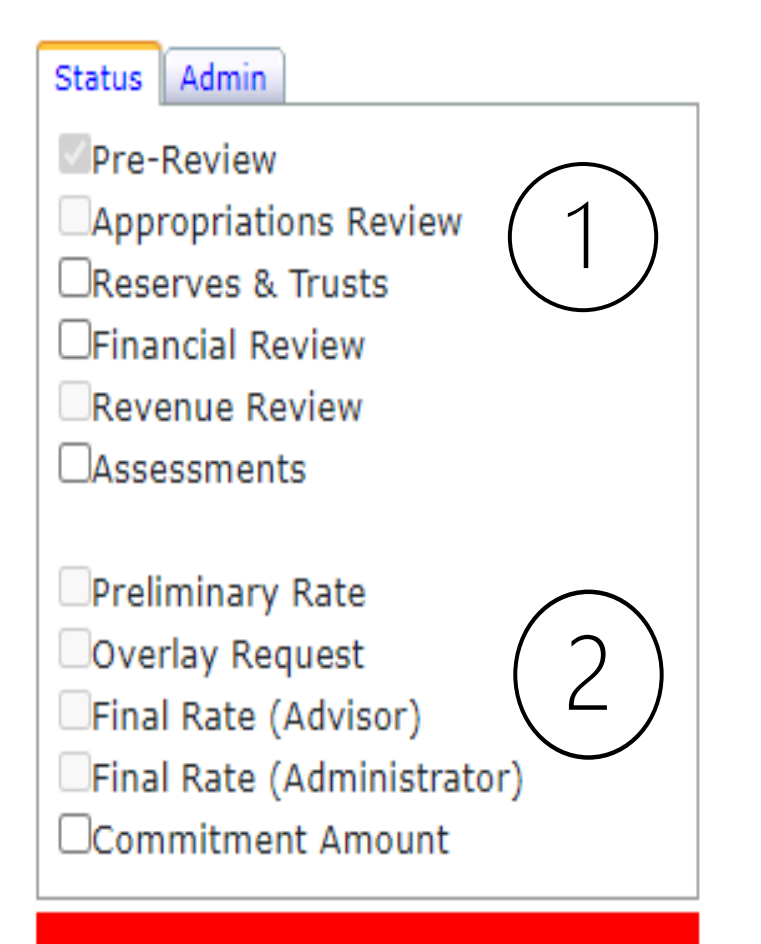

#### TAX RATE NOT SET

Summary of the stages of the Tax Rate Setting Process

- The documents and information that must be submitted to the DRA
- 2. Steps involved in the setting of the final tax rate.

### **Forms and Documents Table**

| Show 50 V entries Search:                        |    |             |           |                   |   |                  |    |                   |         |
|--------------------------------------------------|----|-------------|-----------|-------------------|---|------------------|----|-------------------|---------|
| <ul> <li>Document</li> </ul>                     | \$ | Due<br>Date | Status \$ | Submitted<br>Date | > | Approval<br>Date | \$ | Go To 🗘           | Notes 🗘 |
| DRA Approved Approp. (MS-232-R)                  |    | 7/27/2023   |           |                   |   |                  |    |                   |         |
| Signed Appropriations As Voted (MS-232)          | )  | 7/27/2023   |           |                   |   |                  |    | Upload Attachment |         |
| Report of Appropriations Actually Voted (MS-232) |    | 7/27/2023   |           |                   |   |                  |    |                   |         |
| Budget of the Village District (MS-636)          |    | 7/27/2023   |           |                   |   |                  |    |                   |         |
| Village Warrant As Posted                        |    | 7/27/2023   |           |                   |   |                  |    | Upload Attachment |         |
| Signed Annual Meeting Minutes                    |    | 7/27/2023   |           |                   |   |                  |    | Upload Attachment |         |
| Budget As Posted (MS-636)                        |    | 7/27/2023   |           |                   |   |                  |    | Upload Attachment |         |

Budget forms – Annual meeting documents Financial Forms – Revised revenues/MS535/MS1/audit Administrative Forms – Annual Report/MS123 Other Documents – Education tax warrant/misc information

#### Municipal and Property Division

## **Web Portal Support**

| New Hampshire Department of Revenue /<br>Municipal Tax Rate Setting Portal                                                              | Administration                  |                       |                                                                              |                                  |                                                | Help   My Profile   Log Out (Jamie Dor |
|----------------------------------------------------------------------------------------------------|---------------------------------|-----------------------|------------------------------------------------------------------------------|----------------------------------|------------------------------------------------|----------------------------------------|
| Home Budget Financial                                                                                                    | Tax Rates Reports               | s Settings            |                                                                              |                                  |                                                |                                        |
| Home                                                                                                    | JULY Annual Meeting             |                       |                                                                              | HEI                              |                                                |                                        |
| Ashuelot Pond Dam                                                                                                    | - Associated Entity -           | 2023                  | Advisor Information<br>Jamie Dow<br>(603) 230-5092<br>jamie.l.dow@dra.nh.gov |                                  |                                                |                                        |
|                                                                                                    |                                 |                       |                                                                              |                                  |                                                |                                        |
| Axiomatic                                                                                                    | Support Po                      | rtal                  |                                                                              | ,                                |                                                | Welcome<br><b>Login</b>                |
| Axiomatic<br>Home Solutions<br>How can we help<br>Enter your search term he                                                             | Support Po<br>you today?        | rtal                  | SEAR                                                                         | CH                               | support ticket<br>s ticket status              | Welcome<br>Login                       |
| Axiomatic   Home   Solutions     How can we help   Enter your search term help     Solution home     NH DRA Municipal                   | Support Po<br>you today?        | rtal<br>ting Portal ( | SEAR                                                                         | CH + New s<br>Ch Check<br>1-888- | support ticket<br>a ticket status<br>-508-8179 | Welcome<br>Login                       |
| Axiomatic<br>Home Solutions<br>How can we help<br>Enter your search term he<br>Solution home<br>NH DRA Municipal<br>Getting Started (7) | Support Po<br>you today?<br>ere | rtal<br>ting Portal ( | SEAR<br>(MTRSP)<br>udget (7)                                                 | CH + New s<br>CH 1-888-          | support ticket<br>a ticket status<br>-508-8179 | Welcome<br>Login                       |

# **Topics Covered**

- Draft the proposed budget, create warrant articles, import PY.
- Edit and delete warrant articles.
- Create and submit default budgets.
- Request and complete the pre-review process.
- Review, finalize, and submit the proposed budget.
- Submit the voted appropriations after annual meeting.
- Apply the default budget if the operating budget fails at meeting.
- Submit the revised estimated revenues.
- View, save, and print reports.

And many more....

## **Budget Home**

| Home           | Budget           | Financial                 | Tax Rates Reports                 | Settin | gs      |                      |                  |             |                                  |
|----------------|------------------|---------------------------|-----------------------------------|--------|---------|----------------------|------------------|-------------|----------------------------------|
| Bu<br>Bu<br>Bu | idget Manches    | ter 2023<br>rt Date: 4/18 | /2023                             |        |         |                      |                  | Please crea | te a new warrant article to begi |
| now 100 🗸      | entries          |                           |                                   |        |         |                      |                  | S           | earch:                           |
| ctions         | Number           | Category                  | Туре                              | \$     | Purpose | \$<br>Raise Amount 🗘 | Offset Amount 🗘  | Status      | Raise/Offset Match               |
| ) 🖂 🔮          | 12               | Operating Budget          | Operating Budget by Function-Town |        | kjkjl   | \$100.00             | \$50.00          | Draft       | True/True                        |
| ) 🖂 🗸          | CBD              | Operating Budget          | Operating Budget of the City      |        | Budget  | \$258,000.00         | \$258,000.00     | Draft       | True/True                        |
|                | CIP              | Operating Budget          | Operating Budget of the City      |        | Budget  | \$167,797,842.00     | \$167,797,842.00 | Draft       | True/True                        |
| ) <u>~</u> (   | DRA M&R Estimate | Operating Budget          | Operating Budget of the City      |        | Budget  | \$7,659,200.00       | \$7,659,200.00   | Draft       | True/True                        |
|                | EPD              | Operating Budget          | Operating Budget of the City      |        | Budget  | \$16,324,572.00      | \$16,324,572.00  | Draft       | True/True                        |
| ) 🖂 📀          | General Fund     | Operating Budget          | Operating Budget of the City      |        | Budget  | \$166,471,585.00     | \$56,363,974.00  | Draft       | True/True                        |
|                | МТА              | Operating Budget          | Operating Budget of the City      |        | Budget  | \$1,373,420.00       | \$0.00           | Draft       | True/True                        |
| ) 🖂 🗸          | MWW              | Operating Budget          | Operating Budget of the City      |        | Budget  | \$26,267,722.00      | \$26,267,722.00  | Draft       | True/True                        |
| ) 🖂 📀          | Parking          | Operating Budget          | Operating Budget of the City      |        | Budget  | \$5,652,561.00       | \$5,652,561.00   | Draft       | True/True                        |

Showing 1 to 9 of 9 entries

First Previous 1 Next Last

Create Warrant View/Calculate Budget Request Pre-Review View Budget Report Warrant Report -

#### 2022 - 6,130 Warrant Articles Submitted

### **Pre-Review Process**

Warrant Drafting

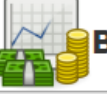

#### Budget (Town Name) 2017

Please create a new warrant article to begin

| Show 100 <b>*</b> e | entries     |                  |                                |                            |                | S               | earch:   |                      |
|---------------------|-------------|------------------|--------------------------------|----------------------------|----------------|-----------------|----------|----------------------|
| Actions             | Number 🔺    | Category \$      | Туре 🗘                         | Purpose \$                 | Raise Amount 💠 | Offset Amount 💲 | Status 🗧 | Raise/Offset Match 🗘 |
| 9 🖵                 | 01          | Non-Monetary     | Other - Blank                  | Non-Monetary Example       | \$0.00         | \$0.00          | Draft    | True/True            |
| 90                  | 02          | Operating Budget | Operating Budget-Town-SB2      | Operating Budget           | \$1,588,210.00 | \$727,812.00    | Draft    | True/True            |
| 9 🖂 🤤               | 03          | Individual       | Other                          | Individual Article Example | \$160,000.00   | \$160,000.00    | Draft    | False/False          |
| 90                  | 04          | Special          | Use of CRF or ETF and Taxation | Special Article Example #1 | \$191,000.00   | \$191,000.00    | Draft    | True/True            |
| 9 🖂 😑               | 05          | Special          | Use of CRF or ETF and Taxation | Special Article Example #2 | \$11,281.00    | \$11,281.00     | Draft    | True/True            |
| <b>&gt;</b>         | DEF         | Operating Budget | Default Budget                 | Default Budget             | \$1,589,575.00 | \$0.00          | Final    | True/True            |
| Showing 1 to 6 of   | f 6 entries |                  |                                |                            |                |                 | First    | Previous 1 Next Last |

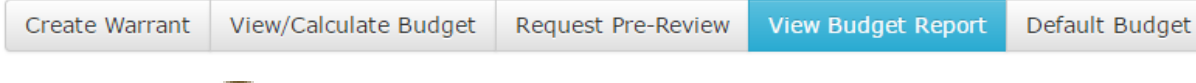

#### Draft warrant article entered

Reviewed by advisor, comments provided

**Reviewed by advisor** 

#### Municipal and Property Division

#### 2022

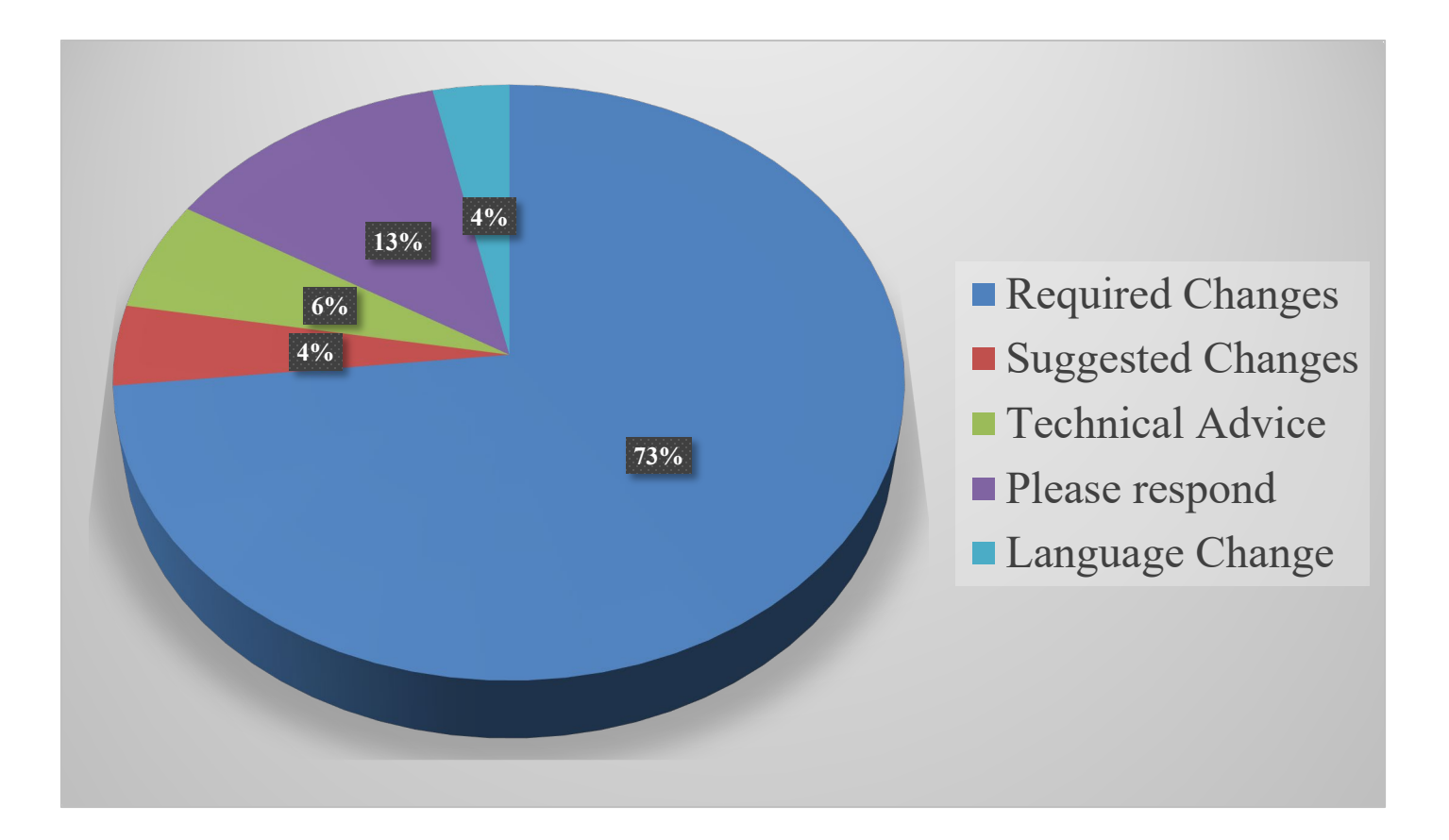

# **Required Changes**

- Proposed amounts <> Calculated amounts shown
- Warrant article language <> Proposed amounts
- All revenue offsets not shown
- Recategorize what "type" of warrant article
- Reclassification of accounts (Refer to chart of accounts)
- Vote Requirements (all long-term debt 3/5 ballot vote)
- Recommendations not shown (reflect within warrant article & appropriate column on budget form)

### **Proposed <> Calculated**

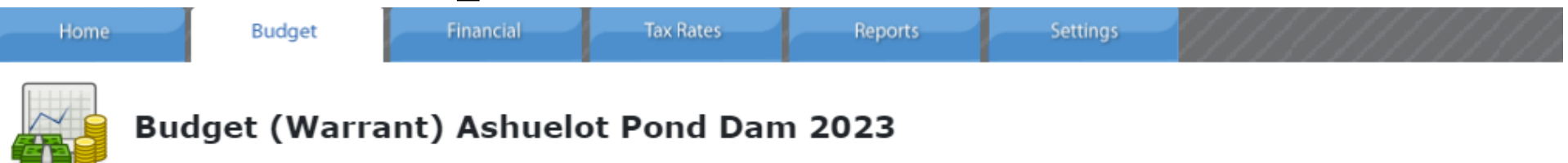

Enter Information about Warrant Article

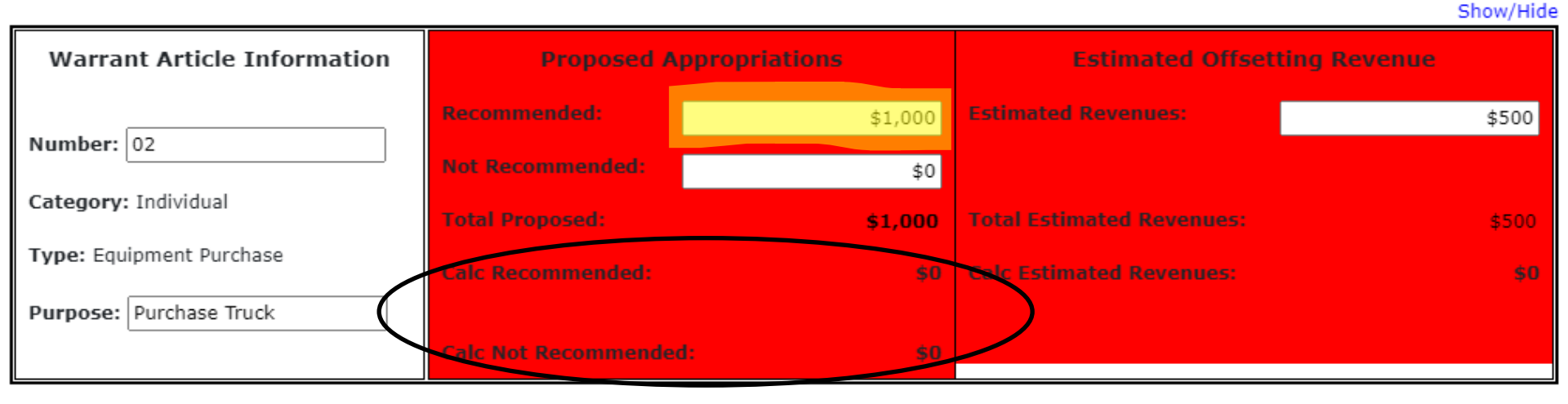

#### Article Language

To see if the village district will vote to raise and appropriate the sum of \$500 for the purpose of purchasing truck with \$500 from Highway Capital Reserve fund and the \$500 from unassigned fund balance. (Majority vote required) Recommended by the Commissioners.

\$500

## Warrant Article <> Proposed

| Home                | Budget                      | Financial   | Tax Rates       | Reports       | Settings            |               |
|---------------------|-----------------------------|-------------|-----------------|---------------|---------------------|---------------|
| Enter Information a | <b>iget (Warra</b>          | nt) Ashueld | ot Pond Dan     | n <b>2023</b> |                     |               |
|                     |                             |             |                 |               |                     | Show/Hid      |
| Warrant Art         | Warrant Article Information |             | posed Appropria | tions         | Estimated Offset    | tting Revenue |
|                     |                             | Recommender | d:              | \$1,000       | Estimated Revenues: | \$500         |

 Number:
 02

 Not Recommended:
 \$1,000

 Stagory:
 Indial Proposed:

 Type:
 Equipment Purchase

 Purpose:
 Purchase Truck

#### Article Language

To see if the village district will vote to raise and appropriate the sum of \$500 for the purpose of purchasing truck with \$500 from Highway Capital Reserve fund and the \$500 from unassigned fund balance. (Majority vote required) Recommended by the Commissioners.

## **All Revenue Sources Shown**

| Home               | Budget          | Financial      | Tax Rates      | Reports       | Settings                  |                |
|--------------------|-----------------|----------------|----------------|---------------|---------------------------|----------------|
| Bude               |                 | nt) Ashuelo    | t Pond Dan     | n <b>2023</b> |                           |                |
|                    |                 |                |                |               |                           | Show/Hide      |
| Warrant Artic      | cle Information | Prop           | osed Appropria | tions         | Estimated Offs            | etting Revenue |
|                    |                 | Recommended    | :              | \$1,000       | Estimated Revenues:       | \$500          |
| Number: 02         |                 | Not Recommen   | ided:          | \$0           |                           |                |
| Category: Individu | al              | Total Proposed | :              | \$1,000       | Total Estimated Revenues: | \$500          |
| Type: Equipment P  | urchase         | Calc Recomme   | nded:          | \$0           | Calc Estimated Revenues:  | <b>\$</b> 0    |
| Purpose: Purchas   | e Truck         |                |                |               |                           |                |
|                    |                 | Calc Not Recon | nmended:       | \$0           |                           |                |

#### Article Language

To see if the village district will vote to raise and appropriate the sum of \$500 for the purpose of purchasing truck with \$500 from Highway Capital Reserve fund and the \$500 from unassigned fund balance. (Majority vote required) Recommended by the Commissioners.

# **Recategorize "Type"**

#### **Special Warrant Article**

- a) Petition Article w/Appropriation
- b) Bond or Notes
- c) Capital Reserve Funds/Trusts or Special Fund
- d) Designated by Selectmen:
- "Special"

- "Non-Lapsing"
- "Non-Transferable"

#### Individual Warrant Article

- One time appropriation
- Collective Bargaining
- Purchase capital item
  - Revenue offsets:
    - taxation
    - unassigned fund balance
    - source grants
- Any appropriation not designated as special

#### Municipal and Property Division

Show/Hid

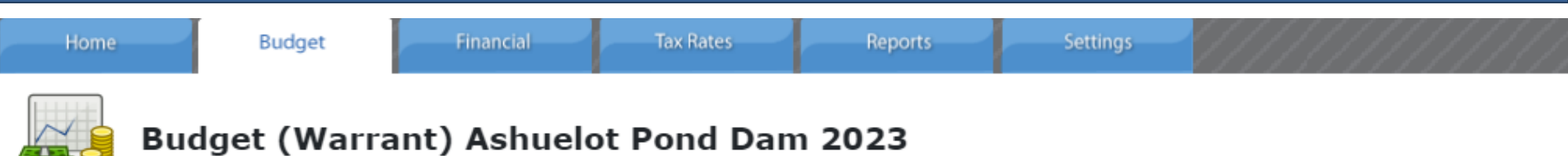

Enter Information about Warrant Article

| Warrant Article Information | Proposed A           | ppropriations | Estimated Offset          | ting Revenue |
|-----------------------------|----------------------|---------------|---------------------------|--------------|
|                             | Recommended:         | \$1,000       | Estimated Revenues:       | \$500        |
| Number: 02                  | Not Recommended:     | \$0           |                           |              |
| Category: Individual        | Total Proposed:      | \$1,000       | Total Estimated Revenues: | \$500        |
| Type: Equipment Purchase    | Calc Recommended:    | \$0           | Calc Estimated Revenues:  | \$0          |
| Purpose: Purchase Truck     |                      |               |                           |              |
|                             | Calc Not Recommended | l: \$0        |                           |              |

#### Article Language

To see if the village district will vote to raise and appropriate the sum of \$500 for the purpose of purchasing truck with \$500 from Highway Capital Reserve fund and the \$500 from unassigned fund balance. (Majority vote required) Recommended by the Commissioners.

Categorized as an "individual" – it is being partially offset by a CRF which designates this article as a "special" warrant article .

#### Municipal and Property Division

## **Budget Submitted**

| Home     | Budg                     | et Financial             | Tax Rates Reports Settings                         |                                                   |                |               |                   |            |   |
|----------|--------------------------|--------------------------|----------------------------------------------------|---------------------------------------------------|----------------|---------------|-------------------|------------|---|
|          |                          |                          |                                                    | Appropriations                                    |                |               |                   |            |   |
| E P      | oudget And<br>Prior Year | Please create a new warr | ant article to be                                  | gin                                               |                |               |                   |            |   |
| Show 100 | ✓ entries                |                          | Search:                                            |                                                   |                |               |                   |            |   |
| Actions  | Number 🔺                 | Category \$              | Туре \$                                            | Purpose \$                                        | Raise Total 🗘  | Raise Match 🗘 | Meeting Status \$ | DRA Status | ÷ |
| 9 📀      | 01                       | Non-Monetary             | Other (Blank)                                      | Election of Town Officers                         | \$0.00         | True          | Pass              |            |   |
| 9 💙      | 02                       | Non-Monetary             | Other (Blank)                                      | Planning Board - Workforce Housing                | \$0.00         | True          | Pass              |            |   |
| 9 💙      | 03                       | Non-Monetary             | Other (Blank)                                      | Planning Board - Non-conforming Structures or Use | \$0.00         | True          | Pass              |            |   |
| 90       | 04                       | Non-Monetary             | Increase/Decrease BOS                              | Increase Board of Selectmen to 5 Members          | \$0.00         | True          | Pass              |            |   |
| 9 💙      | 05                       | Special                  | Long-Term Borrowing                                | Bond for Construction of Highway Garage           | \$0.00         | True          | Fail              |            |   |
| 90       | 06                       | Individual               | Equipment Lease With Fiscal Funding Clause (Escape | Enter 6-Year Lease of Dump Truck                  | \$31,794.00    | True          | Pass              |            |   |
| 9 📀      | 07                       | Operating Budget         | Operating Budget-Town                              | Operating Budget                                  | \$2,433,666.00 | True          | Pass              |            |   |
| 90       | 08                       | Special                  | Appropriate to CRF or ETF                          | Forest Fire Labor                                 | \$5,000.00     | True          | Pass              |            |   |
| 9 📀      | 09                       | Special                  | Other                                              | Highway Garage Construction                       | \$875,000.00   | True          | Pass              |            |   |
| 9 🛇      | 10                       | Special                  | Appropriate to CRF or ETF                          | Town Buildings                                    | \$20,000.00    | True          | Pass              |            |   |
| 9 📀      | 11                       | Special                  | Appropriate to CRF or ETF                          | Transfer Station Projects                         | \$15,000.00    | True          | Pass              |            |   |
| 90       | 12                       | Special                  | Appropriate to CRF or ETF                          | Revaluation                                       | \$11,300.00    | True          | Pass              |            |   |
| 9 📀      | 13                       | Special                  | Appropriate to CRF or ETF                          | Road Equipment                                    | \$15,000.00    | True          | Pass              |            |   |
| 90       | 14                       | Special                  | Appropriate to CRF or ETF                          | Highway Special Projects                          | \$150,000.00   | True          | Pass              |            |   |
|          |                          |                          |                                                    | <br>BUILD 221208 COPYRIGHT @ 2022                 |                | _             | _                 |            |   |

## **Software Generation of Forms**

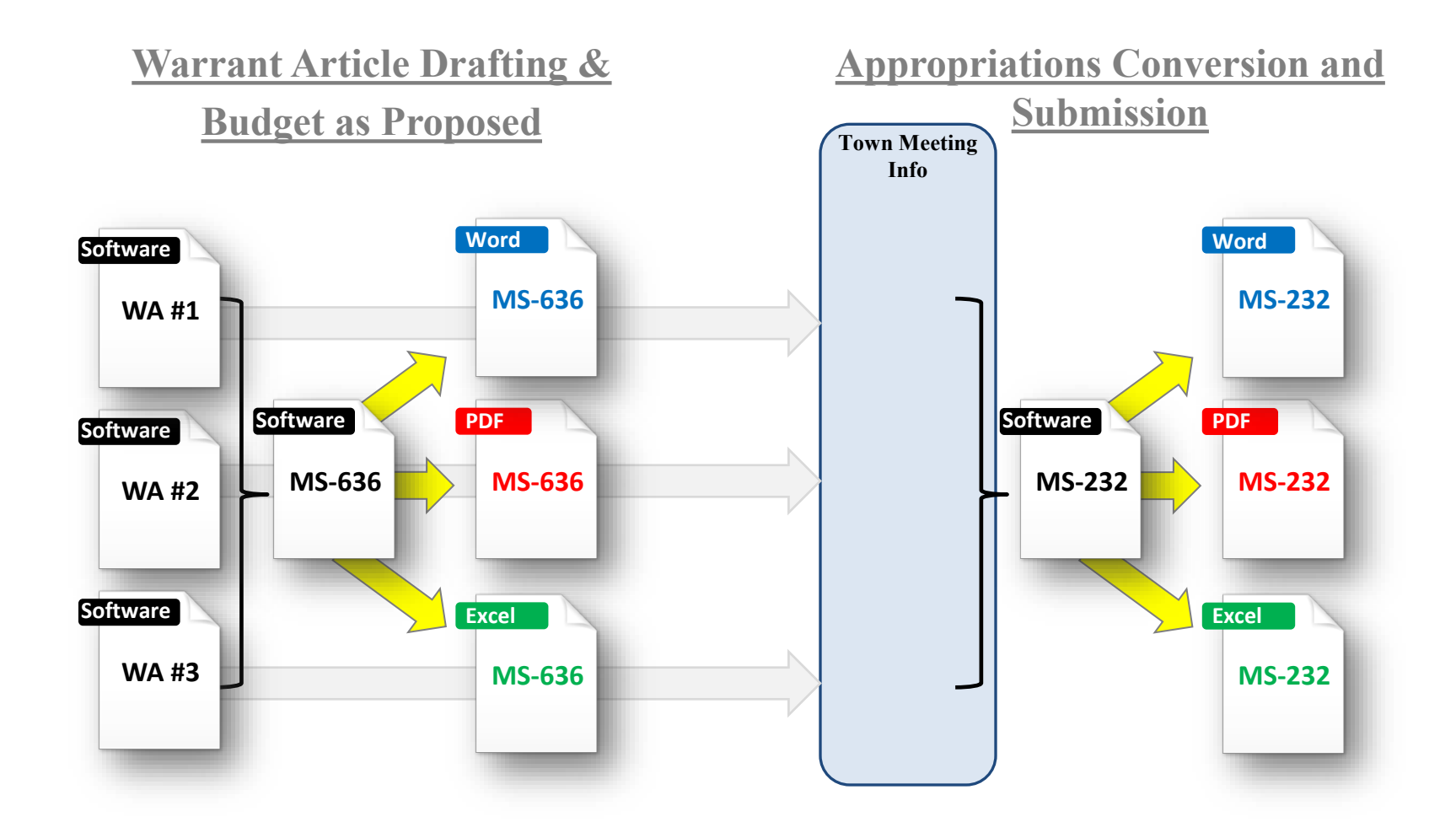

# 20 Days After Town Meeting

- Budget Home Tab
- Answer questions on each article

| 🖽 Annual Meeting                                                                                      |                                        |                                             |
|----------------------------------------------------------------------------------------------------|----------------------------------------|---------------------------------------------|
| Did the Warrant Article Pass or Fail?<br>Was the Warrant Article Amended?<br>Was Amendment Financial? | - Select -<br>- Select -<br>- Select - | Vote Counts<br>Yes: 0 No: 0 Percentage: N/A |
| Explain Amendment or Add Notes:                                                                       |                                        |                                             |
|                                                                                                    |                                        |                                             |

# If Amendment is Financial

• Update the Appropriations Box

| Warrant Article Information                                 | Amounts to be Raised |                 |
|-------------------------------------------------------------|----------------------|-----------------|
| Number: 03                                                  | Appr. As Voted:      | \$1,750,000     |
| Category: Operating Budget                                  | Calc Raise Amount:   | <del>\$</del> 0 |
| Type: Operating Budget-Town                                 |                      |                 |
| Purpose: To see if the Town will vote to raise and appropri |                      |                 |

• Update the chart of accounts (MS232)

| Appropriations                   |                                      |             |              |          |          |
|----------------------------------|--------------------------------------|-------------|--------------|----------|----------|
| General Government               |                                      |             |              | Search:  |          |
| Public Safety                    |                                      |             |              |          |          |
| Airport/Aviation Center          | Account Code                         | Board       | Board<br>Not | Appr     | DRA      |
| Highways and Streets             | Description                          | Recommended | Recommended  | AS VOIEd | Approved |
| Sanitation                       | 4199<br>Other General Government     | \$0         | \$0          | \$0      | \$0      |
| Water Distribution and Treatment | 4197                                 |             |              |          |          |
| Electric                         | Advertising and Regional Association | \$0         | \$0          | \$0      | \$0      |
| Health                           | 4196                                 | \$42,000    | \$0          | \$0      | \$0      |

Save and RECALCULATE

**\*\*Revenue amendments will be updated on the MS434** 

## **Submissions**

- Upload all pages of a document or form.
- Be sure documents and forms are certified by the appropriate signature(s)
- Do not upload documents as JPEGS.
- Documents once uploaded cannot be deleted
   ask advisor to remove.

## Uploads

👪 Budget Forms

🛓 Financial Forms 🚺 Administrative Forms 🔍 Other Documents

| Show 50 v entries Search: |                                                     |             |           |                   |                  |                                      |         |
|---------------------------|-----------------------------------------------------|-------------|-----------|-------------------|------------------|--------------------------------------|---------|
| *                         | Document \$                                         | Due<br>Date | Status ◊  | Submitted<br>Date | Approval<br>Date | Go To 🗘                              | Notes 0 |
|                           | Revised Estimated Revenues (MS-434)                 | 9/1/2022    | Pending   | 8/18/2022         | Approve          | View Report                          |         |
|                           | Financial Report of the Budget (MS-535)             | 4/1/2022    | Completed | 8/13/2022         | 8/23/2022        | View Report                          |         |
|                           | Report of Trust and Capital Reserve Funds<br>(MS-9) | 3/1/2022    | Completed | 1/29/2022         | 4/8/2022         | View Report                          |         |
|                           | Report of Common Trust Fund<br>Investments (MS-10)  | 3/1/2022    | Completed | 1/29/2022         | 4/8/2022         | View Report                          |         |
|                           | MS-60 or CPA Financial Audit                        | 12/31/2022  |           |                   |                  | Upload Attachment                    |         |
|                           | DRA Approved Est. Revenues (MS-434-R)               |             |           |                   |                  |                                      |         |
|                           | Audit Waiver Request (MS-60W)                       | 11/15/2021  |           |                   |                  | Upload Attachment                    |         |
|                           | Total Assessed Value (MS-1)                         | 9/1/2022    |           |                   |                  |                                      |         |
| 8                         | Tax Collector's Report (MS-61)                      | 3/1/2022    | Completed | 8/23/2022         | 8/23/2022        | View Attachment<br>Upload Attachment |         |
| 8                         | Signed Financial Report of the Budget<br>(MS-535)   | 4/1/2022    | Completed | 8/22/2022         | 8/23/2022        | View Attachment<br>Upload Attachment |         |
| 8                         | Signed Revised Est. Revenues (MS-434S)              | 9/1/2022    | Completed | 8/18/2022         | 8/23/2022        | View Attachment<br>Upload Attachment |         |
| 8                         | Report of Borrowing (MS-50)                         |             | Completed | 4/22/2022         | 8/19/2022        | View Attachment<br>Upload Attachment |         |

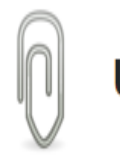

Uploads Alexandria 2023

Step 1

Form Templates: MS-60 or CPA Financial Audit

Step 2

Notes:

#### Step 3

Upload File: Choose File No file chosen

#### File Upload Limitations

Size Limit: 90Mb Image Files: .bmp, .jpg, .jpeg, .png, .gif, .tif, .tiff Document Files: .pdf, .doc, .docx, .ppt, .pptx, .ppsx, .odt, .xls, .xlsx "Form Templates" is a drop-down with various options where you choose what type of document you are uploading.

The system will automatically make the initial selection for you.

"Notes" allows a limited amount of text for reference purposes to be entered. This is optional and will be displayed in the "Notes" column of the Document Table in the previous slide after the upload has been completed.

v

#### **Financial Home**

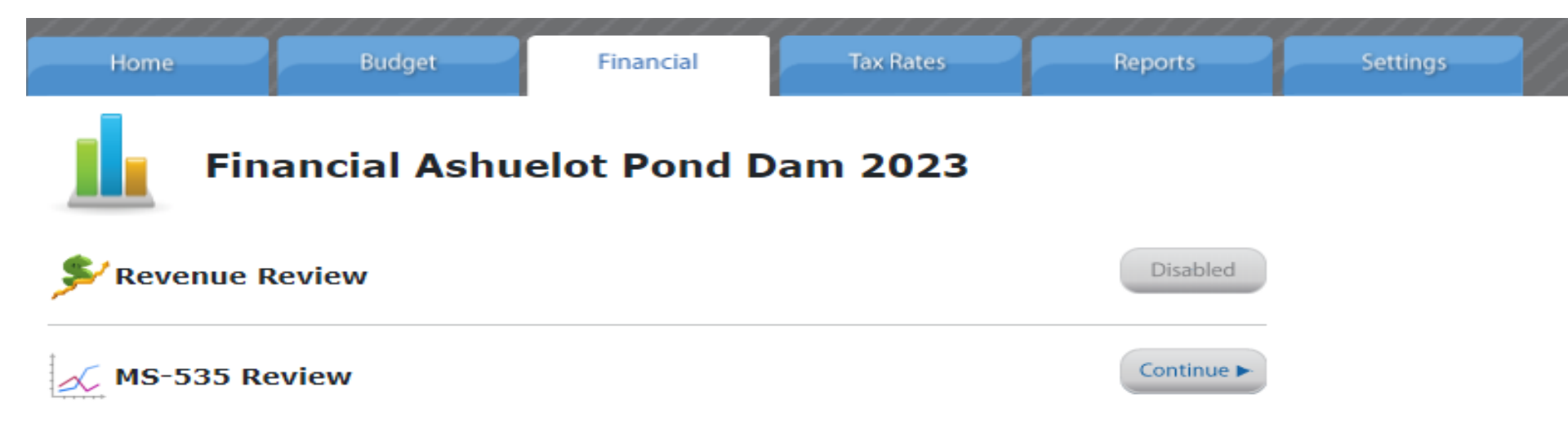

#### Resources

• DRA Website

(http://www.revenue.nh.gov/mun-prop/mtrsp/index.htm)

• Municipal Advisor

- Axiomatic
  - Support line: 1-888-508-8179

## **Questions?**